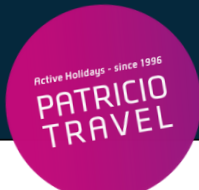

# Lufthansa Online Check-In

() Online Check-In ist 30h vor Abflug möglich

Bitte beachten: Flüge direkt über Lufthansa gebucht!

### 1. Schritt

Check-In auf der Webseite: <u>https://www.lufthansa.com/de/de/homepage</u> Klick auf "**Check-In**"

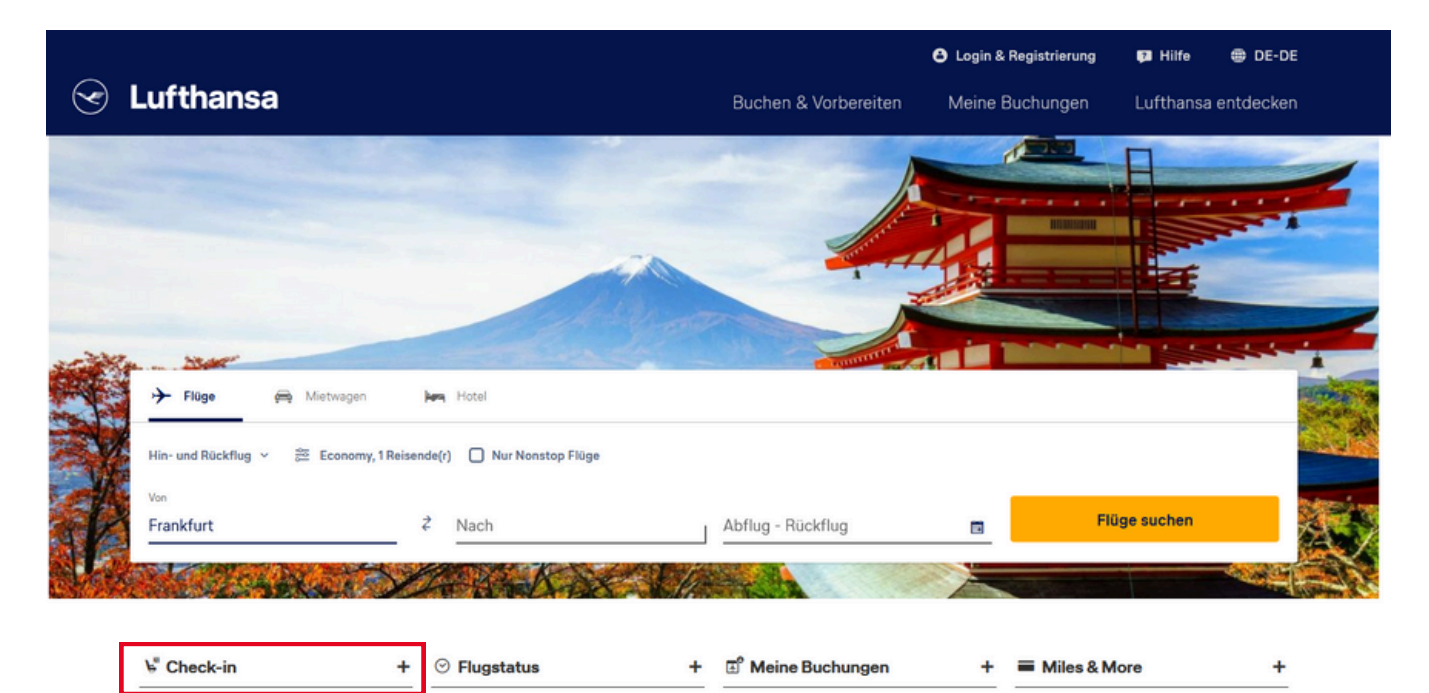

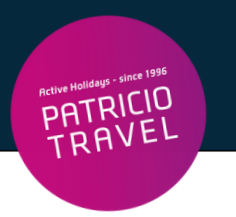

## 2. Schritt

Klicke auf "Weitere Check-In Optionen"

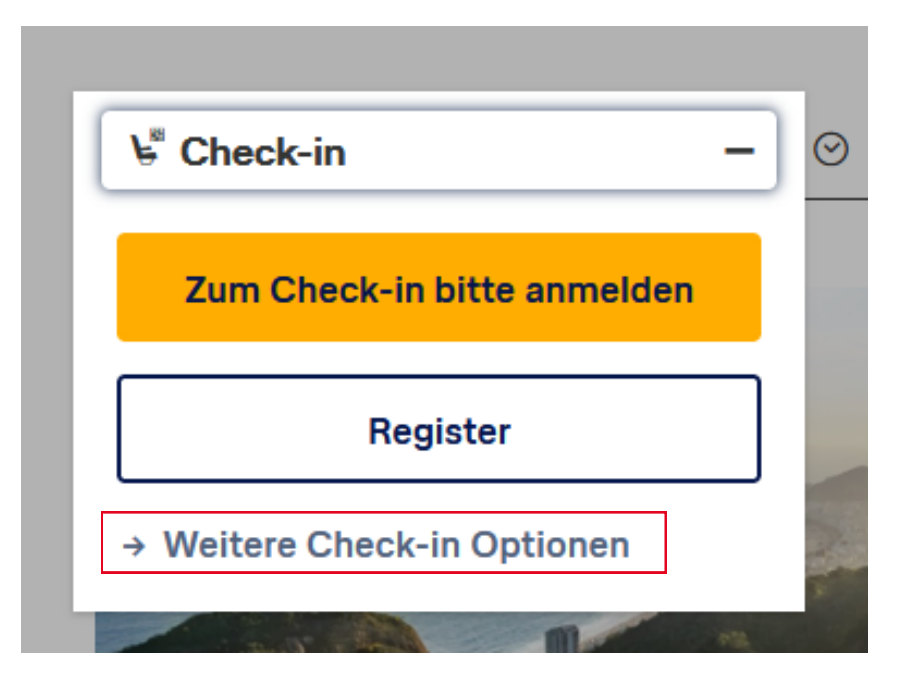

### 3. Schritt

Jetzt online einchecken

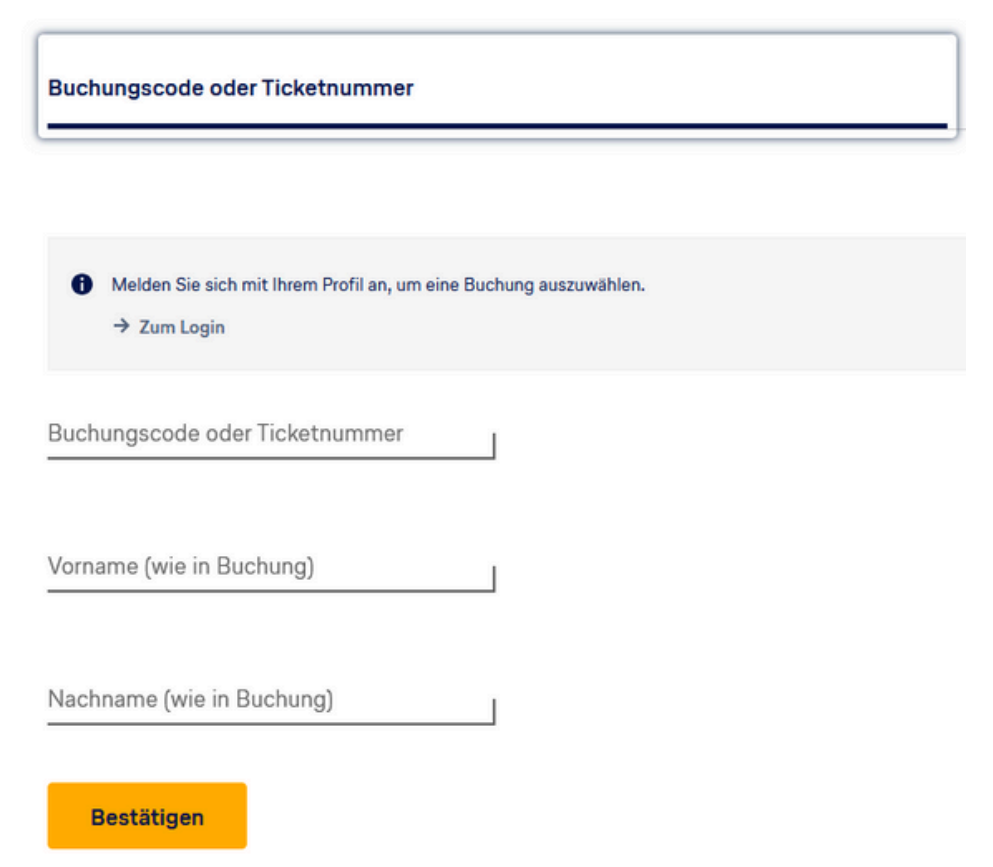

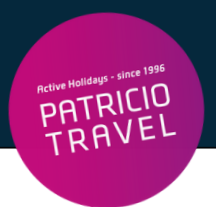

#### Eingabe Nachname und Vorname

• Bei Namen Umlaute ausschreiben (ä=ae, ö=oe, ü=ue, ß=ss)

#### Eingabe Buchungscode

- Buchungscode = Reservierungs-Nr. laut Patricio Travel Voucher
- Buchungscode ist ein 6-stelliger alphanumerischer Code (z.B.X12D4F)

Den Buchungscode finden Sie hier auf Ihrem Voucher:

| Active Halidays - since 1996                                              | VOUCHER      |                   | Ausstellungsdatum: |               |            |          |        | Nr.    |
|---------------------------------------------------------------------------|--------------|-------------------|--------------------|---------------|------------|----------|--------|--------|
|                                                                           |              |                   |                    |               |            |          |        |        |
| Patricio Travel GmbH<br>Am Hafen 8<br>DE - 94130 Obernzell<br>Deutschland | Teilnehmer:  |                   |                    |               |            |          |        |        |
|                                                                           | Datum        | Route:            |                    | Uhrzeit       | Airline    | Flug-Nr. | Klasse | Gepäck |
|                                                                           | 20.04.2024   | Koeln - Heraklion |                    | 05:35 - 09:50 | SunExpress | XQ125    | Smart  |        |
| T +49 8591/9399111<br>info@patriciotravel.com                             | Reservierung | js-Nr.            |                    |               |            |          |        |        |

### 4. Schritt

Klick auf "Bestätigen"

Eingabe Personalien, Geburtsdatum, Reisepass- oder Personalausweisnummer

Service-Hotline der Fluggesellschaft (falls beim Check-In Probleme auftreten):

+49 (0) 69 86 799 699